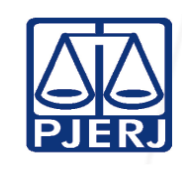

| Proposto por: | Analisado por:       | Aprovado por:          |
|---------------|----------------------|------------------------|
| Equipe/RAS    | Secretário da Câmara | Diretor-Geral da DGJUR |

IMPORTANTE: Sempre verifique no site do TJRJ se a versão impressa do documento está atualizada.

#### 1 OBJETIVO

Estabelecer critérios e procedimentos para organizar e realizar sessões de julgamento.

# 2 CAMPO DE APLICAÇÃO E VIGÊNCIA

Esta Rotina Administrativa (RAD) se aplica às secretarias de câmaras cíveis com processo eletrônico, com vigência a partir de <u>02/09/2022</u>.

# 3 DEFINIÇÕES

| TERMO                                                                            | DEFINIÇÃO                                                                                                    |  |
|----------------------------------------------------------------------------------|----------------------------------------------------------------------------------------------------|--|
| Desembargador<br>Presidente de Câmara                                            | Autoridade que exerce a função jurisdicional e de gestão administrativa de seu gabinete e de secretaria de câmara.                                                                                                    |  |
| Desembargador<br>Relator                                                         | Desembargador responsável pelo andamento do processo até o seu julgamento.                                                                                                    |  |
| Desembargador Vogal                                                              | Desembargador que participa, nos termos do que dispõe o Regimento Interno do TJ-RJ, do julgamento como votante, não sendo o relator.                                                                                                    |  |
| Sistema de<br>Acompanhamento<br>Processual Eletrônico<br>de 2ª Instância (e-JUD) | Sistema informatizado utilizado para o registro da distribuição e do<br>processamento da segunda instância do PJERJ.                                                                                                    |  |
| Procurador                                                                       | Profissional do direito (advogado, defensor público, promotor<br>justiça ou outro) oficialmente responsável pela defesa de parte<br>interessado no processo, ou que nele deva funcionar como fis<br>da lei (CPC, artigos 36-45 e 81-85). |  |
| Secretário de Órgão<br>Julgador                                                  | Responsável pelas atividades administrativas do órgão julgador.                                                                                                    |  |
| Assistente de<br>Secretário de Órgão<br>Julgador                                 | Servidor formalmente designado para responder pela secretaria do órgão julgador, na ausência do respectivo titular.                                                                                                    |  |
| Substituto em Órgão<br>Julgador                                                  | Servidor que responde eventualmente pela secretaria, na ausência do secretário e do assistente, conforme designação do secretário.                                                                                                    |  |

| Base Normativa           | Código:      | Revisão: | Página: |
|--------------------------|--------------|----------|---------|
| Ato Executivo 2.950/2003 | RAD-CCIV-004 | 15       | 1 de 24 |

#### 4 REFERÊNCIAS

- Lei nº 13.105/2015 Código de Processo Civil;
- Regimento Interno do TJERJ (RITJERJ);
- <u>Código de Normas da Corregedoria Geral da Justiça do Estado do Rio de Janeiro –</u> <u>Parte Judicial;</u>
- Lei n º11.419/2006 Dispõe sobre a informatização do processo judicial; altera a Lei nº 5.869, de 11 de janeiro de 1973 – Código de Processo Civil; e dá outras providências;
- Lei Orgânica da Magistratura (LOMAN);
- Resolução TJ/OE nº 16/2009 Autoriza a implantação do processo eletrônico no âmbito do Tribunal de Justiça do Estado do Rio de Janeiro e dá outras providências;
- Resolução TJ/OE nº 05/2016 Altera o artigo 60-A, parágrafos 1º, 2º e 3º, do Regimento Interno do Tribunal de Justiça do Estado do Rio de Janeiro, adequando-o ao Novo Código de Processo Civil;
- Resolução Conjunta nº 1/2016 Acrescenta o Título III-A, composto por um capítulo único, dele constando o artigo 215-A, no Regimento Interno do Tribunal de Justiça do Estado do Rio de Janeiro, adequando-se ao Novo Código de Processo Civil;
- Resolução 6CCIV nº 2/2019 Resolve que os gabinetes deverão proceder de acordo com o que estabelece o art. 931 do CPC; ou seja, distribuído o recurso/ação autônoma/remessa necessária ao relator, depois de elaborar o voto, restitui-los-á, com relatório, à Secretaria;
- Aviso 4/2020- Avisa aos Secretários de Câmaras e seus Substitutos e demais Serventuários lotados nas Secretarias das Câmaras que, no âmbito do 2º grau de jurisdição, o Diário da Justiça Eletrônico do Estado do Rio de Janeiro (DJERJ) é o meio oficial de divulgação dos atos processuais do Tribunal de Justiça do Estado do Rio de Janeiro e a publicação para fins de intimação, à exceção dos casos em que a

| Base Normativa           | Código:      | Revisão: | Página: |
|--------------------------|--------------|----------|---------|
| Ato Executivo 2.950/2003 | RAD-CCIV-004 | 15       | 2 de 24 |

lei exija vista ou intimação pessoal, substitui qualquer outro meio de publicação oficial, bem como a intimação via portal;

 Aviso TJ nº 16/2021 - Avisa aos Senhores Secretários e substitutos de Câmaras, assim como de outros órgãos fracionários integrantes da Segunda Instância deste Tribunal de Justiça, que fica revogado o Aviso TJ nº 04/2020.

#### 5 RESPONSABILIDADES GERAIS

| FUNÇÃO                                       | RESPONSABILIDADE                                                                                                    |
|----------------------------------------------|----------------------------------------------------------------------------------------------------|
| <u>Desembargador</u><br>Presidente de Câmara | <ul> <li>Designar dia de sessão de autos aptos a julgamento (art.934, NCPC-2015), podendo ser auxiliado pela secretaria;</li> <li>presidir a sessão de julgamento, dando-lhe andamento;</li> <li>participar de julgamento quando o <i>quorum</i> mínimo assim o exigir;</li> <li>ditar ao secretário as decisões proferidas pelo colegiado;</li> <li>tomar a termo as decisões proferidas pelo colegiado, com o auxílio do secretário;</li> <li>convocar outros dois desembargadores, se a situação exigir, para efeitos de aplicação da 'técnica de julgamento' de decisões não-unânimes prevista no art.942, <i>caput</i> e parágrafos, NCPC-2015;</li> <li>decidir questões de ordem, ou levá-las ao colegiado, atinentes a julgamento;</li> <li>declarar quais processos ficaram adiados ou retirados de pauta.</li> </ul> |
| <u>Desembargador</u><br><u>Relator</u>       | <ul> <li><u>Proferir relatório e voto;</u></li> <li><u>redigir o acórdão, se o seu voto for o vencedor;</u></li> <li><u>debater questões jurídicas que considerar pertinentes a processo judicial em sessão, ainda que não seja de sua relatoria, mas aptas a influir no teor da decisão final.</u></li> </ul>                                                                                                    |
| Desembargador Vogal                          | <ul> <li>Votar nos processos em que for designado para tal, segundo a<br/>ordem de antiguidade no Tribunal de Justiça.</li> </ul>                                                                                                    |

| Base Normativa           | Código:      | Revisão: | Página: |
|--------------------------|--------------|----------|---------|
| Ato Executivo 2.950/2003 | RAD-CCIV-004 | 15       | 3 de 24 |

| FUNÇÃO                          | RESPONSABILIDADE                                                                                                    |  |  |
|---------------------------------|----------------------------------------------------------------------------------------------------|--|--|
|                                 | <ul> <li>Responder pela secretaria da câmara, coordenando o trabalho;</li> <li>providenciar a regular e antecipada publicação do edital-pauta (art.935, NCPC-2015) que for determinada pelo Presidente da Câmara (art.934, NCPC-2015);</li> </ul>                                                                                                    |  |  |
| Secretário da Câmara<br>Cível   | <ul> <li>supervisionar a organização da sessão, controlar a pauta e secretariar a sessão, notadamente em relação a pedidos de preferência, pedidos de sustentação oral e prioridades;</li> <li>quando determinado pelo desembargador presidente, tomar a termo as decisões proferidas pelo colegiado;</li> <li>revisar, técnica e administrativamente, os serviços executados pela secretaria;</li> <li>assegurar que as atividades administrativas, decorrentes da sessão, sejam executadas com eficiência e eficácia;</li> </ul>                                       |  |  |
|                                 | <ul> <li>elaborar a ata da sessão de julgamento;</li> <li>manter informado o desembargador presidente da câmara sobre situações operacionais de exceção;</li> <li>comunicar, por ofício, o teor de julgamentos proferidos ao juízo de origem, quando estes produzirem efeitos em 1<sup>a</sup> instância, bem como, quando determinado pelo desembargador presidente ou pelo desembargador relator;</li> <li>controlar o tempo de sustentação oral utilizado por advogados e procuradores.</li> </ul>                                                                    |  |  |
| Assistente de Órgão<br>Julgador | <ul> <li>Acompanhar e controlar a execução das atividades administrativas decorrentes da sessão, no âmbito de suas atribuições;</li> <li>comunicar imediatamente ao secretário da câmara as situações operacionais de exceção;</li> <li>responder pela secretaria e por todas as atividades de responsabilidade do secretário da câmara, na ausência do secretário, inclusive durante a sessão.</li> </ul>                                                                                                    |  |  |
| Servidor                        | <ul> <li>Executar as atividades administrativas decorrentes da sessão com eficiência e eficácia;</li> <li>atender a desembargadores, procuradores e partes;</li> <li>auxiliar no preparo, na realização e nas ações decorrentes da sessão de julgamento;</li> <li>comunicar, o mais rapidamente possível, ao secretário, assistente e ao gabinete de desembargadores a existência de eventual petição requerendo adiamento de pauta, nulidade processual ou qualquer outra exceção passível de afetar o julgamento do processo judicial já incluído em pauta.</li> </ul> |  |  |

# 6 CONDIÇÕES GERAIS

**6.1** O relator pode submeter os processos a julgamento em ambiente eletrônico ou presencial.

| Base Normativa           | Código:      | Revisão: | Página: |
|--------------------------|--------------|----------|---------|
| Ato Executivo 2.950/2003 | RAD-CCIV-004 | 15       | 4 de 24 |

- 6.2 <u>As sessões presenciais também podem ser realizadas por videoconferência ou de</u> <u>forma híbrida (presencial e por videoconferência simultaneamente).</u>
- 6.3 Os processos sem julgamento por superveniência de férias ou nos 60 dias subsequentes à publicação da pauta, somente poderão ser julgados, mediante novo edital, salvo se presentes os advogados das partes, conforme dispõe o art. 53 do RITJERJ. Em caso de pedido de vista dos autos, pelo desembargador, na sessão de julgamento, observa-se o art. 74 a 77, do RITJERJ.
- **6.4** Para inclusão na pauta de julgamento é observada a data de entrada dos autos na secretaria, atendidas as prioridades legais.
- **6.5** A ordem de votação na sessão de julgamento obedece ao estabelecido no RITJERJ, em seu art. 60, incisos e parágrafo único.
- 6.6 Os desembargadores votantes manifestam-se por ordem de antiguidade decrescente no TJERJ, a partir do relator. Advogados e interessados podem consultar a referida ordem de antiguidade, constantemente atualizada pelo setor competente, na página do TJERJ no endereço eletrônico:

http://portaltj.tjrj.jus.br/web/guest/consultas/magistrados/orgaos-julgadores .

- **6.7** O desembargador presidente da câmara só atua como vogal se necessário, para completar o quórum de julgamento.
- **6.8** A abertura da sessão de julgamento ocorre em consonância com o art. 55, § 2º e incisos, do RITJERJ.
- **6.9** Cabem aos advogados, quando fizerem uso da palavra, respeitar o tempo regulamentar, em consonância com o art. 69 do RITJERJ.
- 6.10 O procurador que desejar proferir sustentação oral pode requerer até o início da sessão que seu processo seja julgado em primeiro lugar, sem prejuízo das preferências legais (§ 2º, art.937, NCPC-2015).
- 6.11 Questões de ordem pública, tais como (a) aquelas de observância obrigatória pelos tribunais; (b) os erros de fato; (c) existência de fatos supervenientes à decisão recorrida (art.933, NCPC-2015) e ainda não apreciados; (d) falecimentos de partes ou

| Base Normativa           | Código:      | Revisão: | Página: |
|--------------------------|--------------|----------|---------|
| Ato Executivo 2.950/2003 | RAD-CCIV-004 | 15       | 5 de 24 |

procuradores, entre outras, podem ser arguidas a qualquer momento pelos advogados e procuradores, sendo decididas pelo desembargador presidente ou pelo colegiado em sessão.

- 6.12 Os embargos de declaração e habeas corpus, entre outros são postos 'Em Mesa' para serem julgados na 1ª sessão seguinte, dispensada a inclusão em pauta, conforme listagem constante do § 2º, art.50, RITJERJ.
- 6.13 Os casos omissos são resolvidos pelo desembargador presidente da câmara.

#### 7 PREPARAR A SESSÃO DE JULGAMENTO PRESENCIAL

- 7.1 Os processos aptos a julgamento são aqueles devolvidos à secretaria com relatório, e o despacho 'Vistos. Peço dia.', ou equivalente, respeitando o prazo da publicação de, no mínimo, 5 (cinco) dias úteis antes da pretendida data da sessão de julgamento (art.51 e 60-A do RITJRJ).
- **7.1.1** Caso os autos sejam devolvidos à secretaria sem relatório, eles são devolvidos ao gabinete para devida correção.
- 7.1.2 Caso os autos sejam devolvidos à secretaria sem referência ao ambiente que devem ser julgados, eletrônico ou presencial, são incluídos automaticamente em sessão virtual ou presencial, conforme combinado entre os magistrados da câmara.
- 7.2 Para incluir uma sessão extraordinária, ou uma ordinária em dia da semana diferente do que normalmente a câmara julga, seleciona a opção "Movimentação", "Sessão de Julgamento" e, em seguida, "Cadastro da Sessão de Julgamento", após, escolhe dia, data, hora, sessão ordinária ou extraordinária.
- 7.3 Para montar uma pauta nova, acessa o sistema e-JUD, "Movimentação", "Sessão de Julgamento", "Pendentes de Inclusão em Pauta" ou, em caso de inclusão unitária, acessa o local virtual "Pedindo Dia" para anotar o número dos processos.
- 7.4 Acessa a pauta de julgamento no Módulo Movimentação, opção "Sessão de Julgamento" e, em seguida, "Pauta de Julgamento" para preenchê-la ou, também, em movimentação unitária, clicando em "Pauta de Julgamento", em seguida, "Pendentes

| Base Normativa           | Código:      | Revisão: | Página: |
|--------------------------|--------------|----------|---------|
| Ato Executivo 2.950/2003 | RAD-CCIV-004 | 15       | 6 de 24 |

de Inclusão em Pauta" e, então, escolhe os que estão aptos para serem incluídos na pauta.

- 7.5 Clica no ícone da folha em branco, copia cada um dos processos do local "Pedindo Dia", caso não tenha desejado utilizar o recurso "Pendentes de Inclusão em Pauta" da "Mesa de Trabalho", cola na pauta e grava.
- **7.6** Seleciona o botão "Gerar Publicação", atualiza a publicação, ordena os processos da pauta, visualiza e confere.
- 7.7 Envia ao Diário de Justiça Eletrônico (DJERJ) para a publicação, gerando número de ID.
- 7.8 Comanda a impressão das vias necessárias da pauta de julgamento e minutas no "Sessões, Pauta Interna, Relatórios", selecionando "Pauta de Julgamento, Ordem da Pauta".
- 7.9 Encaminha cópia ao Ministério Público, à Defensoria Pública e aos gabinetes, destacando, nas pautas para os gabinetes, os feitos cujo desembargador esteja vinculado como relator.
- 7.10 Após a publicação da pauta, certifica-a nos processos no Módulo "Publicações","Expediente de Publicação", digita o ID, e clica no carimbo publicação.
- 7.11 Faz intimação eletrônica para ciência dos representantes da Defensoria Pública, Ministério Público, promotorias do Estado/ municípios e INSS, quando for o caso, no Módulo "Movimentação Unitária".
- 7.12 Comanda a impressão das minutas de julgamento, que farão parte da pauta e das que independam de inclusão em pauta, no "Módulo Movimentação, Sessões, Pauta Interna, Relatórios", selecionando "Minuta, Ordem da Pauta".
- **7.13** Seleciona todos os processos, imprime e afixa pauta impressa no quadro de avisos da secretaria.
- **7.14** Observa a ordem de assento disposta no art.47, RITJERJ, para a preparação física da sessão de julgamento e para a colocação de material.

| Base Normativa           | Código:      | Revisão: | Página: |
|--------------------------|--------------|----------|---------|
| Ato Executivo 2.950/2003 | RAD-CCIV-004 | 15       | 7 de 24 |

7.15 No dia da sessão, afixa cópia da pauta e a lista de preferência junto à entrada da sala de sessão de julgamentos.

## 8 REALIZAR A SESSÃO DE JULGAMENTO

- Sessão de Julgamento Presencial
- 8.1 O desembargador presidente, acionando o sinal sonoro, abre a sessão de julgamento. As sessões e votações são públicas, salvo quando a lei determinar o contrário ou, permitindo-o, assim deliberar a maioria. Os resultados dos julgamentos, porém, são em qualquer caso publicamente anunciados pelo presidente (art.49, RITJERJ).
- **8.2** Coloca em votação a ata da sessão anterior, que resume com clareza o ocorrido na respectiva sessão (art.62, RITJERJ).
- 8.2.1 Caso não seja aprovada, é alterada, e novamente submetida à aprovação.
- **8.2.2** Sendo aprovada, a secretaria libera a ata via e-JUD, ou fisicamente, para assinatura do presidente.
- **8.3** O desembargador presidente inicia o julgamento dos processos, observada a ordem determinada por lei (art.936, NCPC-2015) e pelo RITJERJ.
- 8.4 O secretário faz a separação de minutas entre aqueles que vão sustentar e os que vão apenas acompanhar, sendo os feitos colocados em julgamento nesta ordem. O Presidente anuncia o processo a ser julgado pelo número, juízo de origem, nome das partes, do relator e dos votantes, indagando se há advogado presente e se fará sustentação oral.
- 8.5 Requerida a sustentação oral, passa a palavra ao relator, para exposição do relatório.
- **8.5.1** Ao término do relatório, o desembargador presidente passa a palavra ao(s) advogado(s) da(s) parte(s) para sustentação oral, observado o tempo regulamentar.
- **8.5.2** O representante do Ministério Público pode intervir, oralmente, após os advogados ou, em sua falta, após o relatório.

| Base Normativa           | Código:      | Revisão: | Página: |
|--------------------------|--------------|----------|---------|
| Ato Executivo 2.950/2003 | RAD-CCIV-004 | 15       | 8 de 24 |

- 8.5.3 Após a sustentação oral, o relator profere o voto, fazendo, em síntese, a exposição da causa ou dos pontos a que se circunscrever o recurso, evitando, sempre que possível, a leitura de peças dos autos (art.66, RITJERJ).
- 8.5.4 Caso não haja sustentação oral, o desembargador presidente passa a palavra ao relator, que lê o relatório e profere o voto. Após este, votam os vogais na ordem de antiguidade decrescente na câmara.
- **8.5.5** O julgador vencido na preliminar ou prejudicial manifestar-se-á, obrigatoriamente, sobre o mérito (art.70, RITJERJ).
- 8.5.6 O relator ou outro magistrado que não se considerar habilitado a proferir imediatamente seu voto pode solicitar vista pelo prazo máximo de 10 (dez) dias, após o qual o recurso será reincluído em pauta para julgamento na sessão seguinte à data da devolução (art.940, NCPC-2015).
- **8.6** A questão preliminar suscitada no julgamento é decidida antes do mérito, deste não se conhecendo, caso seja incompatível com a decisão (art.938, NCPC-2015).
- 8.6.1 Quando o resultado da apelação for não-unânime, ou no caso das hipóteses do § 3º, art.942, NCPC-2015, o julgamento prossegue na mesma sessão se houver quórum ou em sessão seguinte, a ser designada com a presença de outros julgadores, que são convocados nos termos previamente definidos no RITJERJ (art.942, caput, 1ª parte, NCPC-2015) e em número suficiente para garantir a possibilidade de inversão do resultado inicial.
- 8.6.2 Sendo possível, o prosseguimento do julgamento dar-se-á na mesma sessão, colhendo-se os votos dos outros julgadores que porventura componham o órgão colegiado (§ 1º, art.942, NCPC-2015).
- 8.6.3 Aos representantes das partes e a eventuais terceiros é assegurado o direito de sustentar oralmente suas razões perante os novos julgadores (art.942, caput, *in fine*, NCPC-2015).
- 8.6.4 Os julgadores que já tiverem votado podem rever seus votos por ocasião do prosseguimento do julgamento da aplicação da 'técnica de julgamento não-unânime' (art.942, NCPC-2015).

| Base Normativa           | Código:      | Revisão: | Página: |
|--------------------------|--------------|----------|---------|
| Ato Executivo 2.950/2003 | RAD-CCIV-004 | 15       | 9 de 24 |

- 8.7 Concluída a votação, o desembargador presidente anuncia o resultado do julgamento.
- **8.7.1** Até a declaração do resultado do julgamento, os julgadores que já tiverem votado podem rever seus votos.
- 8.7.2 Havendo divergência entre o resultado anotado em minuta e o teor de acórdão o secretário comunica o fato ao presidente da câmara, que na sessão seguinte, procede à retificação da minuta.
- **8.8** O secretário da sessão lança as minutas de julgamento para lançamento no sistema informatizado, ou as encaminha para o seu assistente.
- 8.9 O secretário/assistente acessa o Módulo "Movimentação", Sessão de Julgamento, opção "Gerenciador de Sessão".
- 8.9.1 Preenche o código da UO, data e hora da sessão.
- 8.9.2 Clica no ícone "lupa", seleciona o número do processo.
- 8.9.3 Informa o código solicitado, o código da decisão e preenche o campo dos magistrados. Deve o servidor organizar-se com uma tabela impressa, se preciso, para auxílio no lançamento dos códigos pertinentes ou interrogar o sistema (F2) para descobrir as opções de código em cada campo.
- 8.9.4 Insere o texto da decisão, clica em salvar. Observa-se esse procedimento para todos os processos constantes da pauta e que foram julgados, após o que, clica no botão "Liberar" e em seguida, "Ata de Julgamento", insere os dados da ata, altera o nome do procurador, clica no botão liberar e gera certidão.
- 8.9.5 As decisões acima referidas, também podem ser lançadas em lote, desde que sejam do mesmo desembargador relator, mesmos vogais e tenham o mesmo resultado de julgamento.
- **8.9.6** O lançamento em lote antes referido deve ser organizado a partir de minutas de processos já julgados e conferidos os resultados.

| Base Normativa           | Código:      | Revisão: | Página:  |
|--------------------------|--------------|----------|----------|
| Ato Executivo 2.950/2003 | RAD-CCIV-004 | 15       | 10 de 24 |

- 8.10 Utiliza o campo "texto texto livre" caso seja necessário acrescentar alguma informação, como por exemplo, sustentação oral ou reconsideração que interfira no resultado da votação realizada na sessão anterior.
- 8.11 Imprime a minuta, se houver modificação, para a assinatura do desembargador presidente, e clica no botão "Liberar Conclusão" para que os gabinetes disponibilizem no sistema e-JUD os respectivos votos definitivos em processos eletrônicos.
- 8.11.1 As minutas são impressas previamente sendo preenchidas com o nome dos possíveis participantes do julgamento, conferindo-as durante o julgamento, e organizando-as em lote, o que facilita o lançamento igualmente em lote no sistema e-JUD.
- 8.11.2 Após encerrada a sessão de julgamento, é necessário gerar as certidões de julgamento e abrir conclusão aos gabinetes para que disponibilizem o efetivo voto dado. No módulo de Movimentação, Sessão de Julgamento, Gerenciador de Sessão de Julgamento, libera a sessão de Julgamento com a seguinte sequência de comandos: botão "Liberar Sessão", "Ata de Julgamento", "Salvar no Disquete", "Enter", "Gerar Certidões de Julgamento". Em seguida, botão "Certidão", "Todos os Processos", "Ok/Enter". Se preferir, pode desmarcar a opção "presidente", deixando apenas o secretário assinando as certidões de julgamento. Opção "Sim", assinar digitalmente. O sistema gera em sequência as certidões, dando a mensagem "Ok" ao fim.
- **8.11.3** Volta ao gerenciador da sessão de julgamento e clica no botão "Liberar Conclusão" para remeter os processos julgados aos respectivos gabinetes.

## • Sessão de Julgamento Presencial por Videoconferência/Híbrida

- 8.12 <u>O secretário/assistente cria uma sala virtual no programa Microsoft Teams e gera um</u> <u>link de acesso para o ingresso na respectiva sala virtual dos advogados e demais</u> <u>interessados.</u>
- 8.13 <u>O secretário/assistente encaminha o *link* que possibilita o ingresso na sala virtual, por e-mail, aos requerentes, sem prejuízo e a critério do órgão julgador.</u>

| Base Normativa           | Código:      | Revisão: | Página:  |
|--------------------------|--------------|----------|----------|
| Ato Executivo 2.950/2003 | RAD-CCIV-004 | 15       | 11 de 24 |

- 8.14 <u>O secretário/assistente cadastra a respectiva sessão de julgamento e disponibiliza,</u> <u>através do sistema e-JUD, no sítio eletrônico do Tribunal de Justiça, o link, que consta</u> <u>ao lado do "Edital-Pauta".</u>
- 8.15 <u>A critério do órgão julgador as sessões presenciais podem ser gravadas.</u>
- 8.16 <u>Se necessário, o secretário/assistente cria sala secreta através do sistema Microsoft</u> <u>Teams.</u>
- 8.17 <u>Após autorização do desembargador presidente, o secretário ou o assistente grava a</u> sessão presencial na modalidade videoconferência ou híbrida, abre o lobby da reunião para ingresso dos advogados e demais partes interessadas.
- 8.18 <u>O secretário/assistente alerta os advogados a habilitarem os seus microfones e</u> câmeras, somente quando o processo de seu interesse tenha sido apregoado.
- 8.19 <u>Dá acesso ao chat aos advogados e demais interessados que estão na</u> videoconferência para dirimir dúvidas com o secretário/assistente que acompanha a sessão.
- 8.20 <u>Se o processo estiver sob sigilo de justiça, o feito é o último a ser julgado e o</u> secretário/assistente, por ordem do desembargador presidente, cuida para que apenas os advogados que sejam procuradores das partes interessadas permaneçam na sala de sessão virtual e exclui da referida sala virtual os demais participantes.</u>
- 8.21 <u>Ao fim da videoconferência e da sessão híbrida, o secretário/assistente encerra a</u> gravação por determinação do desembargador presidente.
  - Sessão de Julgamento Eletrônica (Virtual)
- 8.22 A critério do órgão julgador, os recursos e ações originárias podem ser julgados eletronicamente, desde que as partes intimadas no prazo mínimo de dez dias, estabelecido no art. 60 A, RITJERJ, entre a data de publicação do DJERJ e o início do julgamento, não ofereçam objeção.

| Base Normativa           | Código:      | Revisão: | Página:  |
|--------------------------|--------------|----------|----------|
| Ato Executivo 2.950/2003 | RAD-CCIV-004 | 15       | 12 de 24 |

- 8.22.1 Após o prazo, caso as partes ofereçam a objeção, e dependendo do que for combinado entre os integrantes da câmara, o secretário pode abrir conclusão ao relator do processo para que este determine a inclusão em pauta presencial, ou simplesmente remanejar os processos para uma sessão presencial, independentemente de conclusão.
- **8.22.2** A turma julgadora segue o prazo estabelecido em cada órgão julgador para votar o processo.
- **8.22.3** Findo o prazo de votação, a secretaria abre o gerenciador de sessão do sistema e-JUD e realiza os atos descritos a partir do item 7.9.
- **8.22.4** Caso não haja objeção, segue o curso da sessão conforme descrito do item 8.8 ao item 8.11.3.
- 8.22.5 Estabelecidos a pauta e o dia da sessão virtual, e intimadas as partes, o relator disponibiliza seu pré-voto com ementa e voto no ambiente eletrônico em até, no máximo, 72 horas após a publicação, ou a critério do órgão julgador para os demais desembargadores vogais. Caso não seja lançado no prazo estipulado, o processo é retirado automaticamente de pauta.
- 8.22.6 Iniciado o julgamento, os demais desembargadores têm até cinco dias ou a quantidade de dias arbitrado por cada órgão julgador para votar. Os demais componentes da turma julgadora manifestam sua concordância, se for o caso, encerrando-se o julgamento com a votação de todos os processos, ou na data aprazada.
- **8.22.7** Os advogados têm o direito de apresentar memoriais aos julgadores, até o dia da sessão virtual (<u>§ 3º</u>, art.60A, RITJERJ).

#### 9 PUBLICAR ACÓRDÃOS

9.1 A publicação de acórdãos é, sempre que possível, providenciada pela secretaria, por ato de ofício; a publicação é feita após assinados e entregues ou disponibilizados os votos, inclusive os eventuais votos vencidos e declarações de voto.

| Base Normativa           | Código:      | Revisão: | Página:  |
|--------------------------|--------------|----------|----------|
| Ato Executivo 2.950/2003 | RAD-CCIV-004 | 15       | 13 de 24 |

- **9.2** Seleciona, no sistema e-JUD, Local Virtual "Para Publicar", os processos com o Motivo "Acórdão".
- **9.3** Clica em "Pegar Selecionados" para o encaminhamento dos processos para a "Mesa de Trabalho".
- 9.4 Acessa "Central de Publicação", "Expedientes", coloca o número do órgão julgador, o
   "Tipo de Publicação", escolhendo a opção "Acórdão" e clica no botão "Lupa" para abrir a tela.
- 9.5 Clica no botão "Disquete", salvando o expediente e habilitando o campo "Fila".
- 9.6 Clica no botão "Fila de Publicação", e, caso todos estejam regulares, na sequência em "Publicar Todos" para que os processos sejam encaminhados para a Central de Publicação.
- **9.7** Salva e visualiza o texto da publicação para conferência.
- 9.8 Clica em "Movimentação Unitária", e, para cada um dos processos, preenche o seu respectivo número, visualiza e confere o acórdão com o texto da publicação, caso o secretário da câmara entenda necessário.
- 9.9 Após a conferência do texto de publicação de todos os processos, clica em "Enviar ao DJERJ".
- **9.10** No dia seguinte à publicação, realiza consulta no DJERJ.
- 9.11 Acessa "Movimentação Vários Processos" para dar ciência.
- 9.12 Realiza a conferência, certifica e assina.
- 9.13 Verifica se no processo funciona a Defensoria Pública, o Ministério Público, o INSS ou entes públicos, e, caso não funcione nenhum destes órgãos, encaminha para o local virtual adequado.
- 9.14 Acessa "Movimento Unitário" e abre nova situação.

| Base Normativa           | Código:      | Revisão: | Página:  |
|--------------------------|--------------|----------|----------|
| Ato Executivo 2.950/2003 | RAD-CCIV-004 | 15       | 14 de 24 |

- 9.15 Preenche a fase relativa à "Intimação Eletrônica", encaminhando à DP, ao MP ou ao INSS e entes públicos, se for o caso, aguardando, a petição de ciência dos órgãos, para realizar a juntada.
- **9.16** Após a juntada das respectivas petições de ciência, acima referidas, caso haja, encaminha os processos para o local virtual adequado, até a sua respectiva baixa.

#### 10 PUBLICAÇÃO

- 10.1 Processos julgados cuja decisão seja declínio de competência devem ser remetidos à 1ª Vice-Presidência para redistribuição imediatamente após a publicação do acórdão.
- **10.2** Os agravos de instrumento julgados devem ser monitorados pela secretaria para que seja informado às varas de origem, respectivas mudanças de decisão, tais como concessão, ainda que parcial, e revogação de efeito suspensivo.
- 10.3 Logo após publicados acórdãos de conflitos de competência, deve a secretaria oficiar aos juízes suscitante e suscitado encaminhando cópia de decisão para prosseguimento do feito.
- 10.4 Certifica a publicação do acórdão. Acessa no e-JUD o Módulo de Movimentação Unitária. No menu principal, clica em "Publicação", depois "Central de Publicações" e, em seguida, "Expedientes". Alternativamente, clica no ícone do Diário Oficial para abrir a mesma janela dos três comandos anteriores.
- 10.5 Preenche o campo Local com o código do órgão julgador; preenche Tipo de Publicação com "2-Conclusões de Acórdãos". Desmarca no canto superior direito o campo "Apenas os expedientes não enviados". Seleciona a "Data de Publicação". Clica em "Lupa". Clica em "Carimbos" e seleciona o carimbo pré-gravado de "Certidão de Publicação de Acórdão".
- **10.6** Assina digitalmente os carimbos. Abrindo a janela "Repetir nos Demais processos", responde "Sim".
- **10.7** Aguarda até que o sistema assine os acórdãos. Confere 1 ou 2 processos aleatórios da listagem para ver se o sistema gerou corretamente as peças nos processos.

| Base Normativa           | Código:      | Revisão: | Página:  |
|--------------------------|--------------|----------|----------|
| Ato Executivo 2.950/2003 | RAD-CCIV-004 | 15       | 15 de 24 |

10.8 Se houver mensagem de erro, com processo não-assinado, soluciona caso a caso, se preciso, com auxílio da Diretoria-Geral de Tecnologia da Informação e Comunicação de Dados (DGTEC) ramal 9100.

# 11 MONITORAR POR RELATÓRIO O PROCESSO EM "TEMPO MÉDIO EM DIAS ÚTEIS ENTRE SESSÃO DE JULGAMENTO E A PUBLICAÇÃO DO ACÓRDÃO ÚLTIMOS 06 MESES – CÂMARAS CÍVEIS".

**11.1** Acessa a intranet, aba "Página Inicial", opção "Produtividade", 2ª Instancia, escolhe o ano e o mês que será consultado e, em seguida, o relatório desejado.

#### 12 INDICADOR

| NOME                                                                                                    | MÉTODO                            | PERIODICIDADE |
|----------------------------------------------------------------------------------------------------|-----------------------------------|---------------|
| Tempo médio em dias úteis, entre<br>a Sessão de Julgamento e a<br>Publicação do Acórdão Últimos 6<br>meses – Câmaras Cíveis | Sistema e-JUD, Módulo Relatórios. | mensal        |

## 13 GESTÃO DA INFORMAÇÃO DOCUMENTADA

13.1 Os dados lançados no Sistema Corporativo são realizados por pessoas autorizadas e recuperados na UO. O armazenamento, a proteção e o descarte desses dados cabem à DGTEC, conforme RAD-DGTEC-021 – Elaborar e Manter Rotinas de Armazenamento de Segurança do Banco de Dados e Servidores de Aplicação.

#### 14 ANEXOS

- Anexo 1 Fluxo do Procedimento Preparar a Sessão de Julgamento Presencial;
- Anexo 2 Fluxo do Procedimento Realizar a Sessão de Julgamento Sessão de Julgamento Presencial;
- Anexo 3 Fluxo do Procedimento Realizar a Sessão de Julgamento Sessão de Julgamento Presencial por Videoconferência/Híbrida;
- Anexo 4 Fluxo do Procedimento Realizar a Sessão de Julgamento Sessão de Julgamento Eletrônica (Virtual);

| Base Normativa           | Código:      | Revisão: | Página:  |
|--------------------------|--------------|----------|----------|
| Ato Executivo 2.950/2003 | RAD-CCIV-004 | 15       | 16 de 24 |

- Anexo 5 Fluxo do Procedimento Publicar Acórdãos;
- Anexo 6– Fluxo do Procedimento Publicação.

| Base Normativa           | Código:      | Revisão: | Página:  |
|--------------------------|--------------|----------|----------|
| Ato Executivo 2.950/2003 | RAD-CCIV-004 | 15       | 17 de 24 |

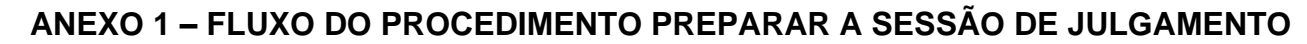

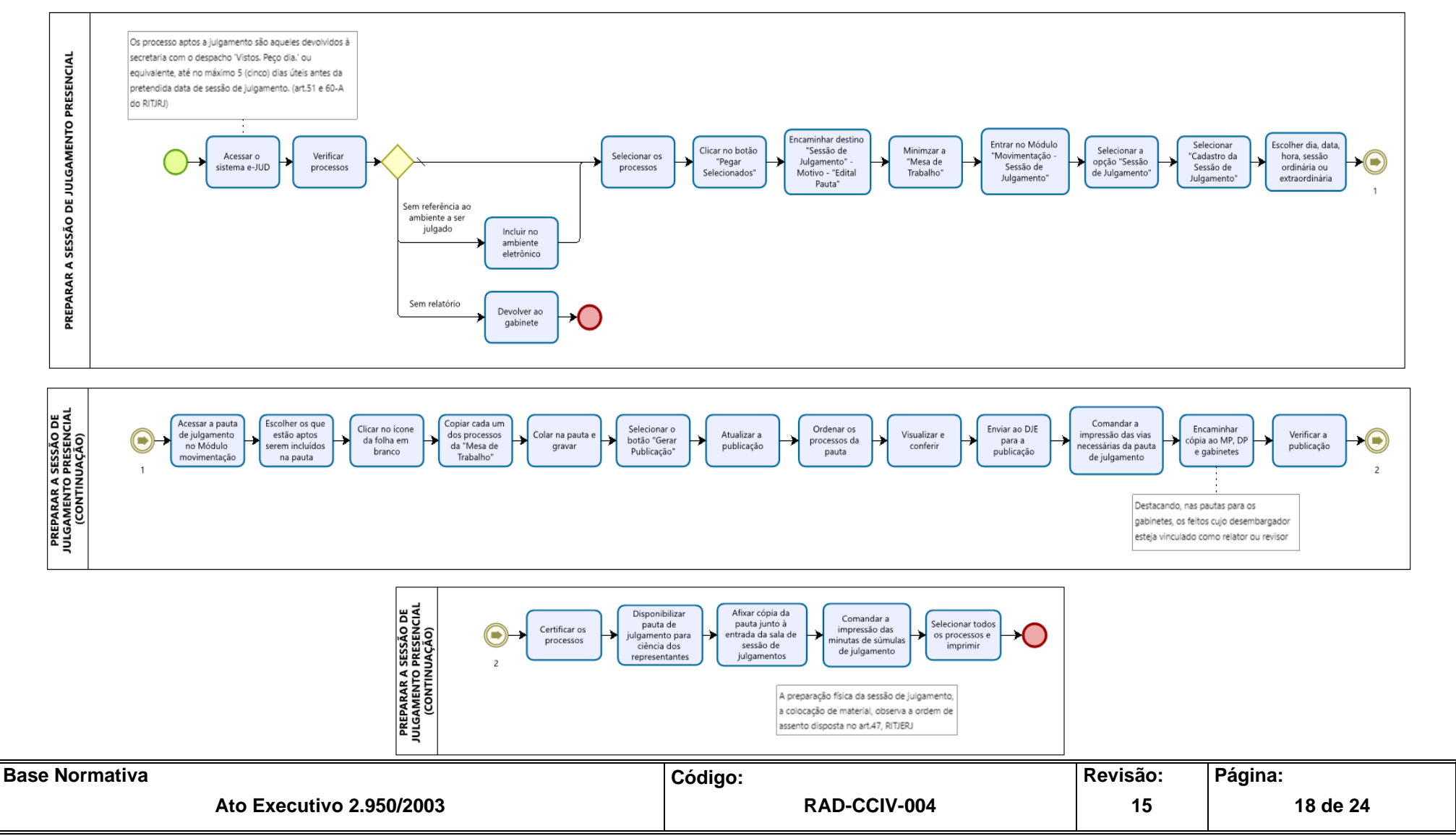

# ANEXO 2 – FLUXO DO PROCEDIMENTO REALIZAR A SESSÃO DE JULGAMENTO - SESSÃO DE JULGAMENTO PRESENCIAL

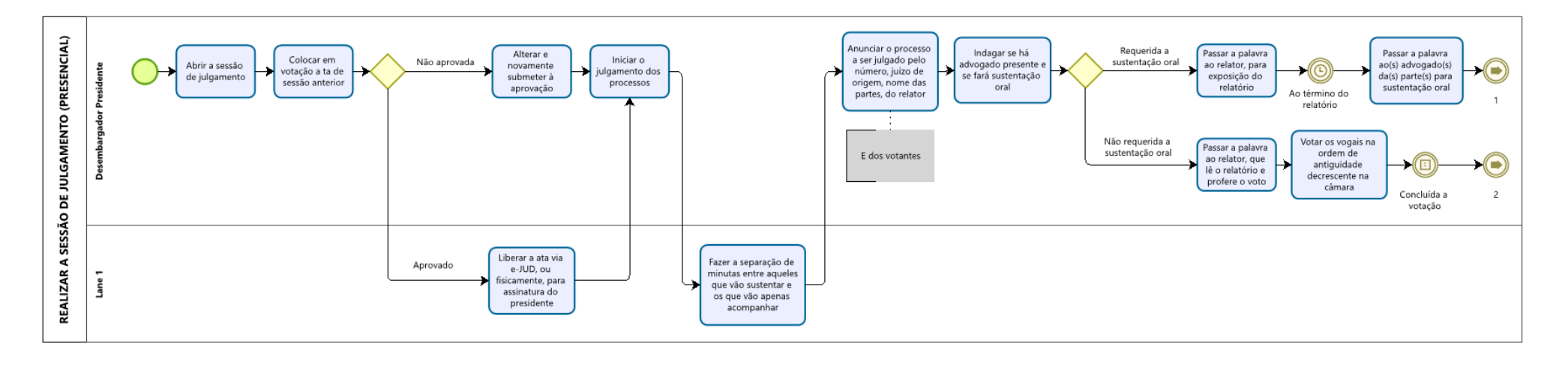

| Base Normativa           | Código:      | Revisão: | Página:  |
|--------------------------|--------------|----------|----------|
| Ato Executivo 2.950/2003 | RAD-CCIV-004 | 15       | 19 de 24 |

#### ANEXO 2 – ANEXO 2 – FLUXO DO PROCEDIMENTO REALIZAR A SESSÃO DE JULGAMENTO - SESSÃO DE JULGAMENTO PRESENCIAL (CONTINUAÇÃO)

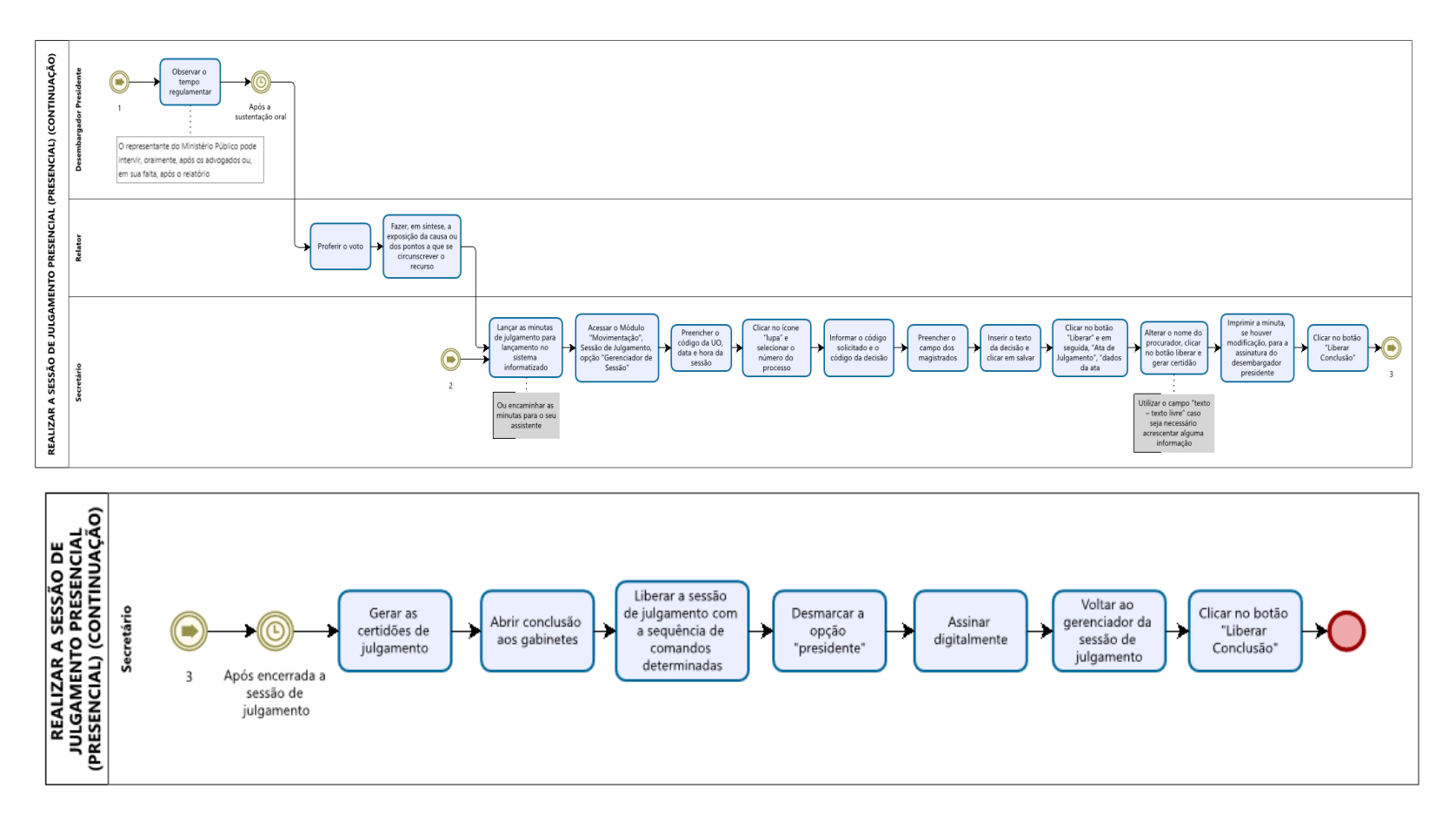

| Base Normativa           | Código:      | Revisão: | Página:  |
|--------------------------|--------------|----------|----------|
| Ato Executivo 2.950/2003 | RAD-CCIV-004 | 15       | 20 de 24 |

#### ANEXO 3 – FLUXO DO PROCEDIMENTO REALIZAR A SESSÃO DE JULGAMENTO - SESSÃO DE JULGAMENTO PRESENCIAL POR VIDEOCONFERÊNCIA/HÍBRIDA

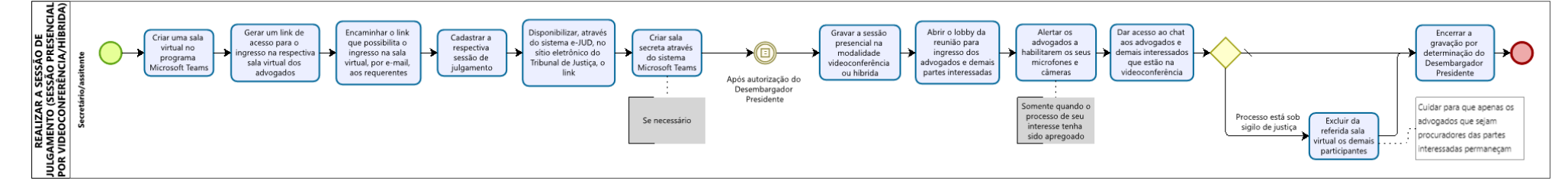

| Base Normativa           | Código:      | Revisão: | Página:  |
|--------------------------|--------------|----------|----------|
| Ato Executivo 2.950/2003 | RAD-CCIV-004 | 15       | 21 de 24 |

# ANEXO 3 - FLUXO DO PROCEDIMENTO REALIZAR A SESSÃO DE JULGAMENTO - SESSÃO DE JULGAMENTO ELETRÔNICA (VIRTUAL)

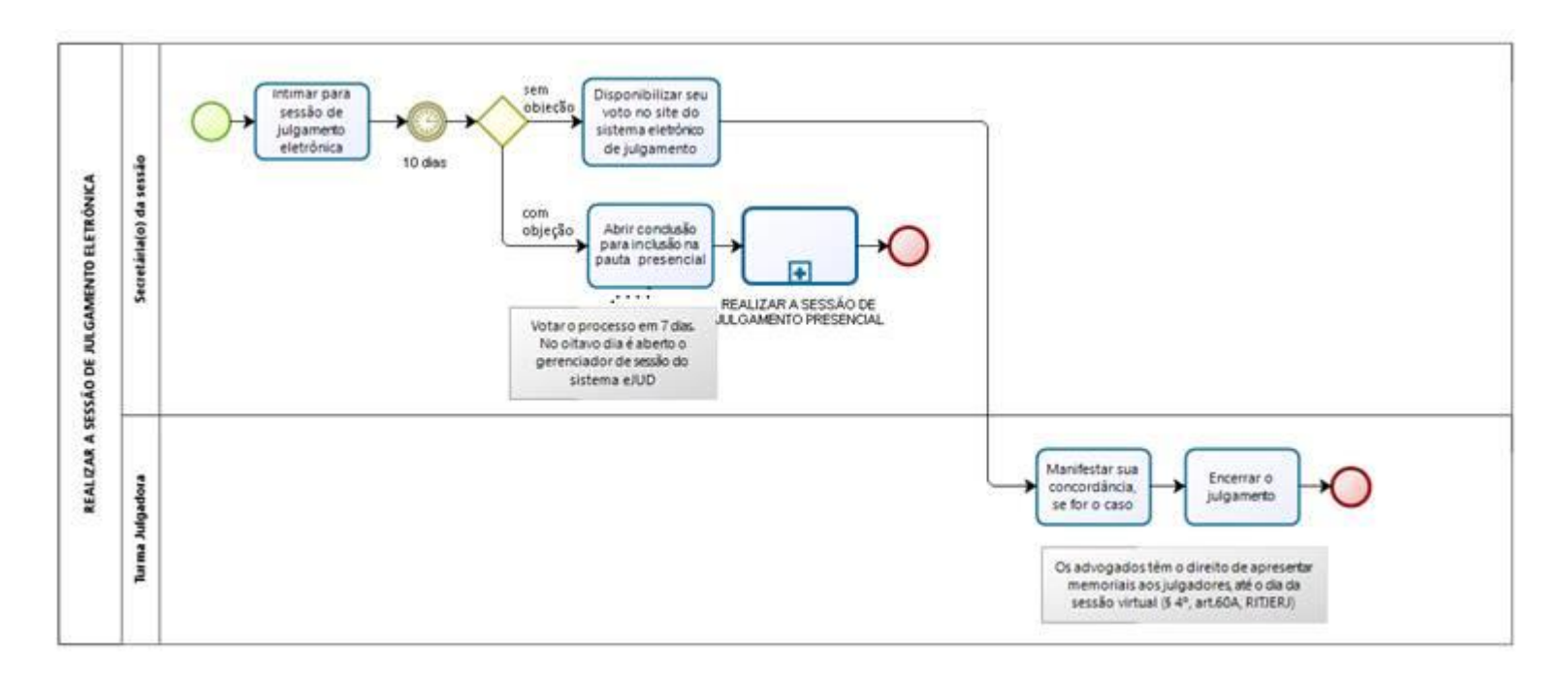

| Base Normativa           | Código:      | Revisão: | Página:  |
|--------------------------|--------------|----------|----------|
| Ato Executivo 2.950/2003 | RAD-CCIV-004 | 15       | 22 de 24 |

## ANEXO 5 – FLUXO DO PROCEDIMENTO PUBLICAR ACÓRDÃOS

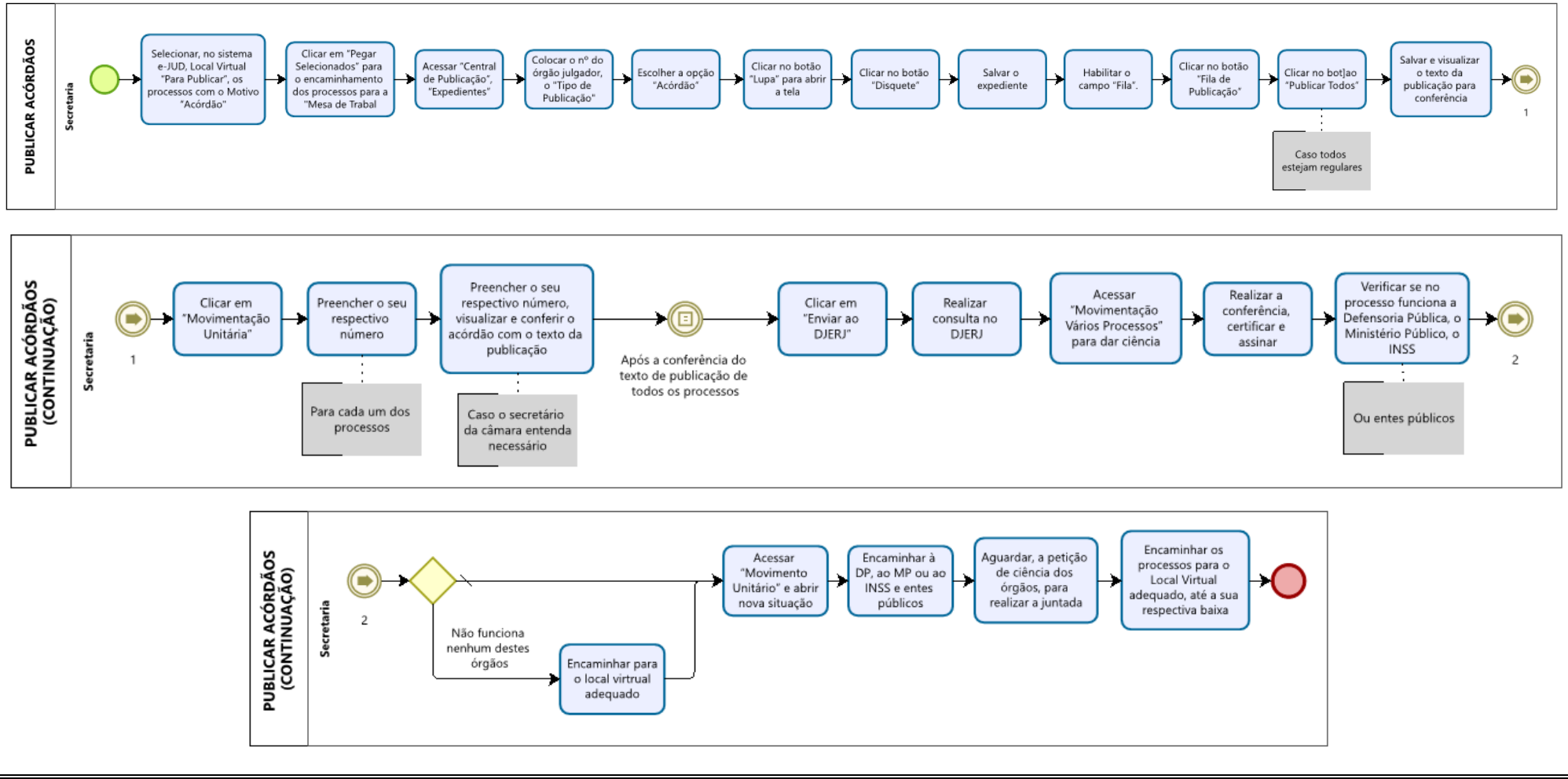

| Base Normativa           | Código:      | Revisão: | Página:  |
|--------------------------|--------------|----------|----------|
| Ato Executivo 2.950/2003 | RAD-CCIV-004 | 15       | 23 de 24 |

## ANEXO 6 – FLUXO DO PROCEDIMENTO PUBLICAÇÃO

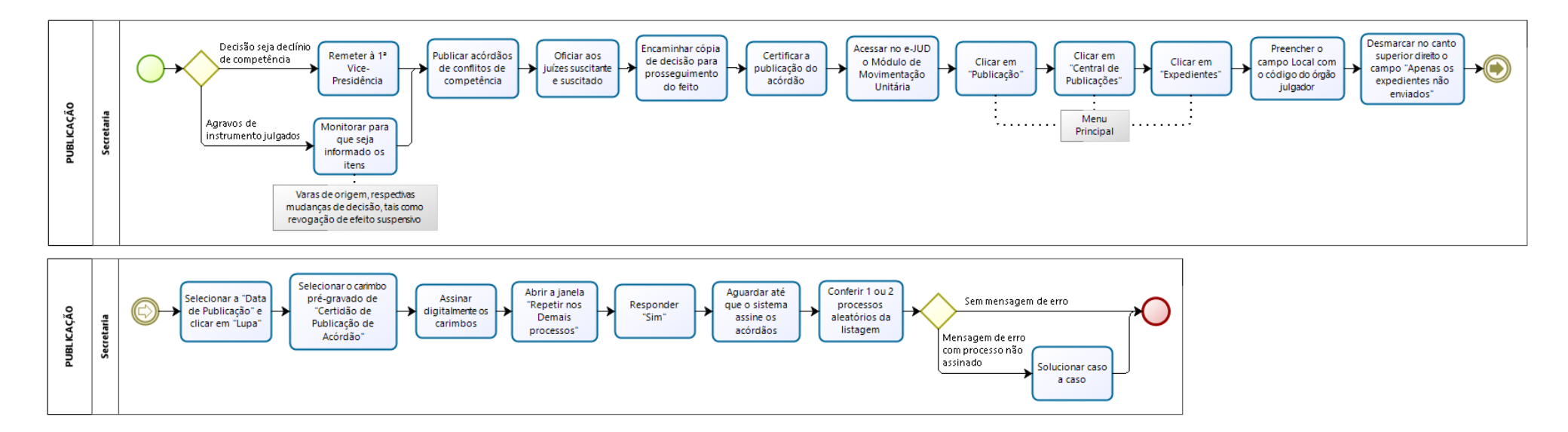

| Base Normativa           | Código:      | Revisão: | Página:  |
|--------------------------|--------------|----------|----------|
| Ato Executivo 2.950/2003 | RAD-CCIV-004 | 15       | 24 de 24 |